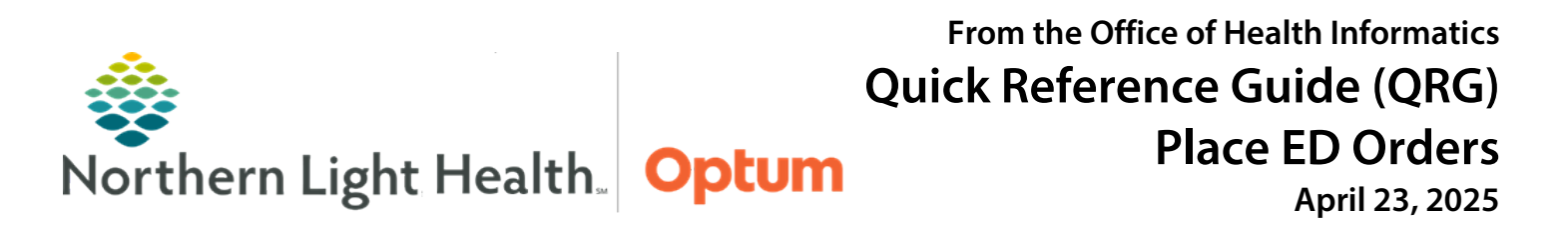

# This Quick Reference Guide (QRG) demonsrates placing ED orders in Oracle Health (Cerner) Millennium – FirstNet.

## **Common Buttons & Icons**

| ≡•                         | Menu icon                       |
|----------------------------|---------------------------------|
| 🖴 <b>1</b>                 | Orders for Signature icon       |
| 8                          | Missing Details icon            |
| 1 Missing Required Details | Missing Required Details button |
| ℓ 0 minutes ago            | Chart Refresh icon              |
| 🕂 Add                      | Add button                      |
| \$                         | Favorites icon                  |

# **Color Code Components**

- From the Quick Orders MPage:
- **<u>STEP 1</u>**: Click the **Menu** icon for the desired component. A dropdown menu displays.
- **<u>STEP 2</u>**: Click **Color Theme**. A popup of color options display.
- **<u>STEP 3</u>**: Make the desired selection.

# Add Orders using the New Order Entry Component

- From the Quick Orders MPage:
- **<u>STEP 1</u>**: Click the **Search New Order** field.
- **<u>STEP 2</u>**: Enter the desired order.
- **<u>NOTE</u>**: While typing, a dropdown displays options that match the search criteria.
- **<u>STEP 3</u>**: Make the appropriate selection from the list.

# Add and Sign Orders using Components

- From the Quick Orders MPage:
- **<u>STEP 1</u>**: Select the appropriate orders using the quick order components.
- NOTE: Selected orders will display with a green highlight.
- **<u>STEP 2</u>**: Once all orders have been selected, click the **Orders for Signature** icon. The Orders for Signature window displays.
- **<u>STEP 3</u>**: Confirm the orders are correct; then, click **Sign**. The Orders tab displays.

<u>NOTE</u>: If an order has the Missing Details icon in the row, use the Missing Required Details button to quickly navigate to the required documentation.

**<u>STEP 4</u>**: With all required documentation entered, click **Sign**.

## Add Orders using the Orders Page

- From the Quick Orders MPage:
- **<u>STEP 1</u>**: Click the **New Order Entry** component header. The Orders page displays.
- **<u>STEP 2</u>**: Click the **Add** button. The Add Order window displays.
- <u>NOTE</u>: To use departmental favorite folders to find the order, click the Type dropdown arrow and select Prescriptions.
- **<u>STEP 3</u>**: Click the **Search** field.
- **<u>STEP 4</u>**: Enter the order. Then, select the appropriate order from the results.
- **NOTE:** Selected orders will display in blue.
- **<u>STEP 5</u>**: When finished adding orders, click **Done**.

## Modify an Order

- From the Orders page:
- **<u>STEP 1</u>**: Right-click the appropriate order. A dropdown menu displays.
- **<u>STEP 2</u>**: Click **Modify**. The Details pane for the order displays.
- **<u>STEP 3</u>**: Make the necessary changes. Then, click **Orders For Signature**.
- **<u>STEP 4</u>**: Click **Sign**.
- <u>NOTE</u>: It is best practice to refresh the chart after signing orders to confirm they are in the appropriate status.

#### **Remove an Order**

- From the Orders page:
- **<u>STEP 1</u>**: Right-click the appropriate order. A dropdown menu displays.
- **<u>STEP 2</u>**: Click **Remove**.

## Add an Order to Favorites

- From the Orders page:
- **<u>STEP 1</u>**: Right-click the desired order. A dropdown menu displays.

- **<u>STEP 2</u>**: Click **Add To Favorites**. The Add Favorite window displays.
- **<u>STEP 3</u>**: Select the appropriate folder to add the order.

**<u>NOTE</u>**: Create a new folder from the window by clicking the New Folder button.

STEP 4: Click OK.

## Add Orders using Order Favorites

#### From the Orders page:

- **<u>STEP 1</u>**: Click the **Add** button. The Add Order window displays.
- **<u>STEP 2</u>**: Click the **Favorites** icon. The Favorites folders display.
- **<u>STEP 3</u>**: Click the desired folder; then, select the order.

#### NOTE: Selected orders will display in blue.

- **<u>STEP 4</u>**: When finished adding orders, click **Done**. The Details pane for the order displays.
- **<u>STEP 5</u>**: Confirm all details are complete and accurate; then, click **Sign**.

# **Organize Favorites**

- From the Orders page:
- **<u>STEP 1</u>**: Click the **Add** button. The Add Order window displays.
- **<u>STEP 2</u>**: Click the **Favorites** dropdown arrow.
- **<u>STEP 3</u>**: Click **Organize Favorites**. The Organize Favorites window displays.
- **<u>NOTE</u>**: From this window, the following can be done:
  - Create a new folder using the button.
  - Rename a folder using the button.
  - Move an order to a different folder using the button.
  - Delete an order or folder from favorites using the button.
  - Reorganize the order of folders or orders using the arrow icons.
  - View order details by selecting the order.
- **<u>STEP 4</u>**: Click **Close** to save any changes.

For questions regarding process and/or policies, please contact your unit's Clinical Educator or Health Informaticist. For any other questions please contact the Customer Support Center at: 207-973-7728 or 1-888-827-7728.